# 香 港 公 共 圖 書 館・Hong Kong Public Libraries

Ses Da

1 1 4 4

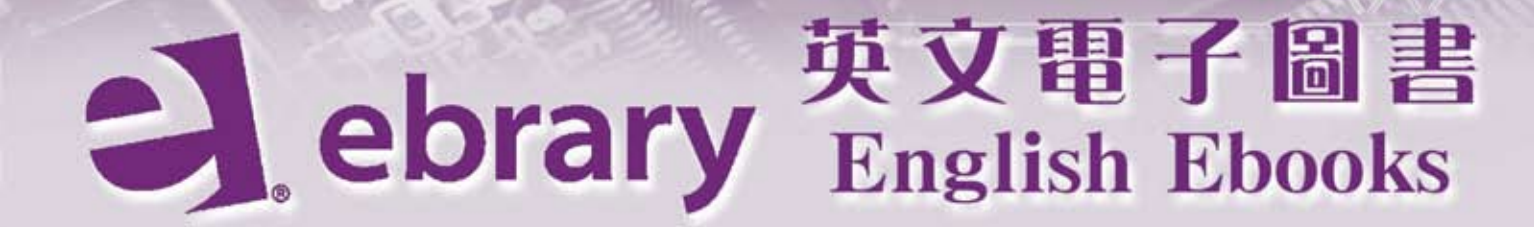

# 使用指南 User Guide

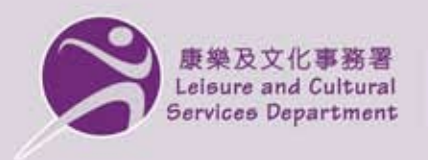

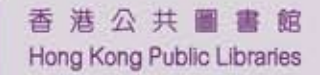

# A User's Guide to the ebrary Academic Complete Ebook Collection at Hong Kong Public Libraries

# ebrary Academic Complete 英文電子書資料庫使用指南

Reference Library Hong Kong Central Library 香港中央圖書館參考圖書館

June 2012

## **INTRODUCTION**

## Database Coverage 資料庫內容

ebrary Academic Complete (EAC) is a database of some 70,000 English ebooks in the subject fields of humanities, social sciences, and science and technologies from major English book publishers / university presses.

ebrary Academic Complete 電子圖書資料庫提供超過七萬冊由主要 英文出版社/大學出版社出版的電子圖書;涵蓋範圍包括人文科學、 社會科學及科技等學科領域。

### How to Access 如何登入使用

EAC is now available for public access at all Hong Kong Public Libraries (HKPL). Using HKPL library card number and PIN, readers can also enjoy 24 X 7 Internet access to EAC via the HKPL Website.

EAC 可供公眾人士在各香港公共圖書館內的電腦工作站閱覽。持圖書 證的登記讀者更可憑個人圖書證編號及密碼,隨時隨地經互聯網上圖 書館網站登入 EAC 閱覽電子書。

#### http://www.hkpl.gov.hk

#### Enquiries 查詢

For enquiries, please contact duty librarians: 如有任何查詢,請與當值圖書館館長聯絡:

| Address  | 地址: Reference Library, 8/F & 9/F, |
|----------|-----------------------------------|
|          | Hong Kong Central Library         |
|          | 香港中央圖書館八至九樓                       |
|          | 參考圖書館                             |
| Tel      | 電話:2921 0222                      |
| Email    | 電郵:hkcl_ref@lcsd.gov.hk           |
| Web Site | 網址:www.hkpl.gov.hk                |

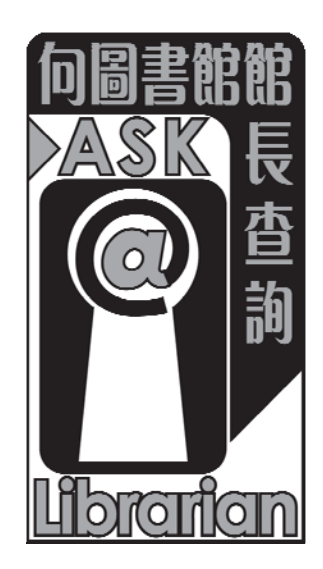

# TABLE OF CONTENTS

|    | Sect               | ion                                     | Page No. |
|----|--------------------|-----------------------------------------|----------|
| 1. | Navigating         |                                         | 4        |
| 2. | Searc              | ching                                   |          |
|    | 2.1                | Simple Search                           | 5        |
|    | 2.2<br>2.3         | Using Boolean Operators                 | 6        |
| 3. | Brow               | vsing                                   | 7        |
| 4. | Searc              | ch Result Display                       | 8        |
| 5. | Reading the Ebooks |                                         |          |
|    | 5.1                | Viewing Ebooks with QuickView           | 9        |
|    | 5.2                | Viewing Ebooks with ebrary Reader       | 12       |
|    | 5.3                | Viewing Ebooks with ebrary Unity Reader | 13       |
| 6. | Creat              | ing Personal Accounts                   | 14       |
| 7. | Creat              | 15                                      |          |
| 8. | Printi             | ing and Copying                         | 16       |
| 9. | Onlin              | ne Help                                 | 16       |

# 1. NAVIGATING

You can navigate using the 4 tabs at the top left hand corner:

| Info Leads you to the login page (see Fig. 1) |                                                   |  |  |  |
|-----------------------------------------------|---------------------------------------------------|--|--|--|
| Georgh                                        | Leads you to a search screen, holds latest search |  |  |  |
| Search                                        | results & a search history                        |  |  |  |
| OrrightVierr                                  | Displays the latest document in QuickView, the    |  |  |  |
| Quickview                                     | default Reader                                    |  |  |  |
| Bookshelf                                     | Contains documents you have annotated             |  |  |  |

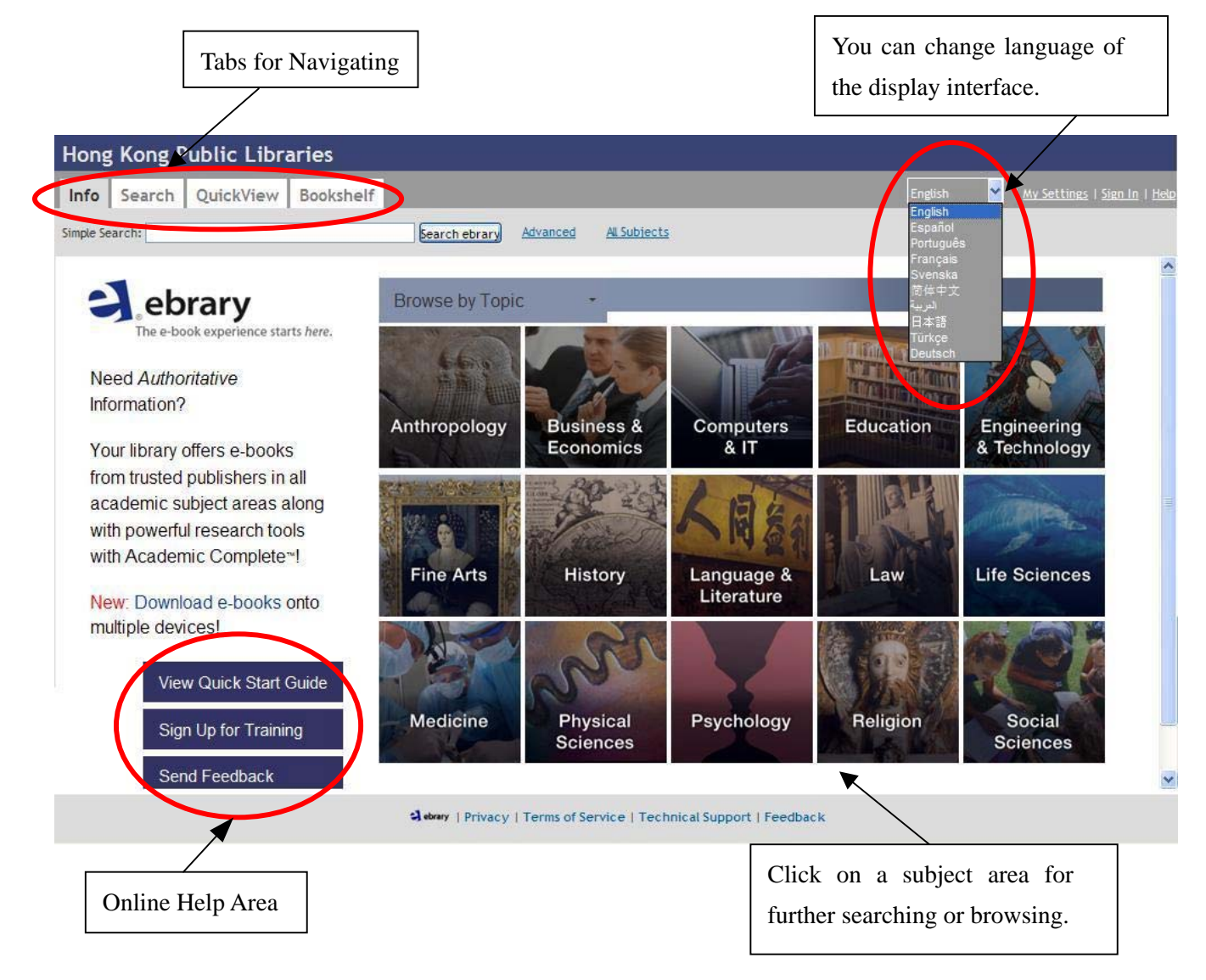

Fig. 1 Info : Default Homepage

## 2. SEARCHING

## 2.1 SIMPLE SEARCH

- ♦ Click on the Search Tab to launch the Search Screen (see Fig. 2a)
- Enter keywords in the Simple Search query box for searching the title, author or full-text areas of the ebooks & click [Search ebrary]
- ♦ To search for an exact phrase, use double quotes, e.g. "analytical chemistry"

| Hong Kong Public Lib                                                                       | oraries                                                                               |                                                               |                 |  |  |  |
|--------------------------------------------------------------------------------------------|---------------------------------------------------------------------------------------|---------------------------------------------------------------|-----------------|--|--|--|
| Info Search QuickView Book                                                                 | shelf                                                                                 | English 💽   <u>My Settings</u>   <u>Sign In</u>   <u>Help</u> |                 |  |  |  |
| Simple Search: "analytical chemistry"                                                      | Simple Search: "analytical chemistry" Search ebrary Hide Advanced Option All Subjects |                                                               |                 |  |  |  |
| TITLE RESULTS CHAPTER RESULTS SEA                                                          | RCHES                                                                                 |                                                               |                 |  |  |  |
|                                                                                            |                                                                                       |                                                               |                 |  |  |  |
| Click the "Search ebrary" button when you've finished des<br>Search in Text and Key Fields | cribing your search.                                                                  | Π                                                             |                 |  |  |  |
|                                                                                            |                                                                                       |                                                               |                 |  |  |  |
| To view the first 15                                                                       |                                                                                       |                                                               |                 |  |  |  |
| most relevant chapters To                                                                  | o view search history.                                                                | Advanced Search I                                             | Manu Bar        |  |  |  |
| in the results.                                                                            | ebrary - Drivers - Torres of Consistent Torrelated Surger                             | (see Section 2.2)                                             |                 |  |  |  |
|                                                                                            | estary   Privacy   Terms of Service   Technical Suppo                                 | rt   reeddack                                                 |                 |  |  |  |
| Fig. 2a Search Screen                                                                      | 1                                                                                     | You may further expand                                        |                 |  |  |  |
|                                                                                            |                                                                                       |                                                               |                 |  |  |  |
| Hong Kong Public Libraries                                                                 |                                                                                       | or narrow your search                                         |                 |  |  |  |
| Info Search QuickView Bookshelf                                                            | English                                                                               | by checking the subjects                                      |                 |  |  |  |
| Simple Search: "amilytical chemistry"                                                      | Search ebrany Advanced All Subjects                                                   | listed in the FOCUS                                           |                 |  |  |  |
| TITLE RESULTS CHAPTER RESULTS SEARCHES                                                     |                                                                                       | YOUR SEARCH area.                                             |                 |  |  |  |
| ▼ Focus your search using: * Any of the selected subjects (e.g. Math OR Science            | e) All of the selected subjects (e.g. Math AND Science)                               |                                                               |                 |  |  |  |
| Food Research                                                                              | Hong Kon                                                                              | g Public Libraries                                            |                 |  |  |  |
| Chemistry     Chemometrics     Analysis     Science                                        | lofo Sourch                                                                           | OutckView Booksholf                                           | English         |  |  |  |
| Evaluation     Chemistry, Analyt     Safety Measures     Data Processing                   | tic Search                                                                            |                                                               | Press Conceptor |  |  |  |
| Polymers     Methodology     Thermosetting Composites                                      | Simple Search:                                                                        | Search ebrary                                                 | Advanced        |  |  |  |
|                                                                                            | TITLE RESULTS                                                                         | CHAPTER RESULTS SEARCHES                                      |                 |  |  |  |
| search eurary                                                                              | Your searches dur                                                                     | ing this session                                              |                 |  |  |  |
| "analytical chemistry"                                                                     | Query                                                                                 | Documents Found Action                                        | 1               |  |  |  |
| Rank Chapter                                                                               | "analytical chemistry"<br>Title                                                       | 1,072 Search                                                  | Remove          |  |  |  |
| 6. Analytical Instrumentation and Instrumental Objectivity ebra                            | ry Reader Of Minds and Molecules : N Clear search list<br>Chemistry                   |                                                               |                 |  |  |  |
| Construmentation Revolution ebrary Reader                                                  | Thing Knowledge : A Philos Your saved search                                          | es                                                            |                 |  |  |  |
| NEED FOR NEW APPLICATIONS OF ANALYTICAL CHEMISTRY TO OCE  ebrary Reader                    | Applications of Analytical C You may view your sav                                    | ed searches, if any, by signing in.                           |                 |  |  |  |
| Can 1 Introduction to Quality in the Analytical Chemistry Laboratory<br>ebrary Reeder      | Quality Assurance in the Ar                                                           |                                                               |                 |  |  |  |
| Construction References ebrary Reader                                                      | Nanofluidics                                                                          | Sebrary   Privacy   Terms of Service   Technical Support      | Feedback        |  |  |  |
| INTRODUCTION ebrary Reader                                                                 | Analytical Chemistry                                                                  |                                                               |                 |  |  |  |

Fig. 2b Chapter Results Display

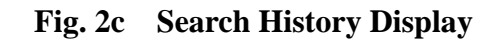

#### 2.2 **ADVANCED SEARCH**

Advanced Search enables you to narrow your search by clicking on the down arrow to select an additional field/ parameter to search (See Fig. 2d):

Text & Key Fields / Text / Subject / Title /  $\diamond$ Major Parameters include: Author / Publisher / Year of Publication.

| Hong Kong Public Libra                                                                                                    | ries                                                                                                    |
|----------------------------------------------------------------------------------------------------|----------------------------------------------------------------------------------------------------|
| Info Search QuickView Bookshel                                                                                                    | English •   <u>My Settings</u>   Sign In   Help                                                                                                    |
| Simple Search: "analytical chemistry"                                                                                                    | Search ebrary Hide Advanced Option All Subjects                                                                                                    |
| TITLE RESULTS CHAPTER RESULTS SEARCHES                                                                                                    | s                                                                                                    |
| Click the "Search ebrary" button when you've finished describin                                                                                                    | ng your search.                                                                                                    |
| Search in<br>Text and Key Fields<br>Text<br>Subject<br>Title<br>Author<br>Publisher<br>Dewey Decimal Number<br>ISBN<br>LC Call Number<br>Publication Year<br>List Price | for "analytical chemistry"                                                                                                    |
| Focus your Document Type<br>Document Language<br>Available Licenses<br>Food<br>Chemistry                                                                                | <ul> <li>(e.g. Math OR Science)</li> <li>All of the selected subjects (e.g. Math AND Science)</li> <li>Microfluidics</li> <li>Research</li> <li>Chemometrics</li> </ul> |
| Enter the Search Term in the query box.                                                                                                    | Cience                                                                                                    |
| Click on $\pm$ to get additional search fields                                                                                                    |                                                                                                    |
| and $\square$ to remove the last search field.                                                                                                    |                                                                                                    |

Fig. 2d Advanced Search

#### 2.3 **USING BOOLEAN OPERATORS**

 $\diamond$ Use Boolean Search to broaden or narrow your search.

Boolean operators - AND, OR, NOT - must be in CAPITAL letters.

| Operators | Examples                | Results                                     |  |  |  |
|-----------|-------------------------|---------------------------------------------|--|--|--|
| AND       | Computer AND graphics   | Will return results containing both terms.  |  |  |  |
| OR        | Internet <b>OR</b> www  | Will return results containing either       |  |  |  |
|           |                         | internet or www or both.                    |  |  |  |
| NOT       | Disabilities NOT mental | Will return results containing disabilities |  |  |  |
|           |                         | but not mental                              |  |  |  |

♦ Use Boolean Search Wildcards to broaden your search.
 The term "BOOLEAN" must be in <u>CAPITAL letters</u> & in front of the search term.

| Wildcard | Examples      | Results                                |
|----------|---------------|----------------------------------------|
| ?        | BOOLEAN hi?   | Will return documents that contain     |
|          |               | three-letter words beginning with      |
|          |               | "hi," e.g. "his" or "HIV"              |
| *        | BOOLEAN hist* | Will return documents that contain     |
|          |               | words beginning with "hist"            |
|          |               | regardless of the number of characters |
|          |               | that follow it, e.g., "history" and    |
|          |               | "historian".                           |

♦ Use **Proximity Search** to help you find the most relevant titles.

| Proximity | Examples       | Results                             |  |  |  |  |
|-----------|----------------|-------------------------------------|--|--|--|--|
| WITHIN    | Nixon WITHIN-5 | Will return documents containing    |  |  |  |  |
|           | watergate      | "Nixon" and "Watergate" within five |  |  |  |  |
|           |                | words of each other in the results. |  |  |  |  |

Note: The term **"WITHIN" must be in CAPITAL Letters.** 

# 3. BROWSING

You may click All Subjects to browse by subjects.

| Hong Kong Public Libraries                                            |                                         |  |  |  |  |  |
|-----------------------------------------------------------------------|-----------------------------------------|--|--|--|--|--|
| Info Search QuickView Bookshelf                                       | English 💌   My Settings   Sign In       |  |  |  |  |  |
| Simple Search: Search ebra                                            | ary <u>Advanced</u> <u>All Subjects</u> |  |  |  |  |  |
| Select a subject                                                      |                                         |  |  |  |  |  |
| <u>Agriculture</u>                                                    |                                         |  |  |  |  |  |
| Auxiliary Sciences of History                                         |                                         |  |  |  |  |  |
| <u>Bibliography, Library Science, Information Resources (General)</u> |                                         |  |  |  |  |  |
| Education                                                             | Select a subject to view the title list |  |  |  |  |  |
| Fine Arts                                                             | and the sub-categories.                 |  |  |  |  |  |
| General Works                                                         |                                         |  |  |  |  |  |
| Geography, Anthropology, Recreation                                   | 1                                       |  |  |  |  |  |
| History (General) and History of Europe                               |                                         |  |  |  |  |  |
| History: America                                                      |                                         |  |  |  |  |  |
| Language and Literature                                               |                                         |  |  |  |  |  |
| • <u>Law</u>                                                          |                                         |  |  |  |  |  |
| <u>Medicine</u>                                                       |                                         |  |  |  |  |  |
| Military Science                                                      |                                         |  |  |  |  |  |

Fig. 3 Browse by Subject

# 4. SEARCH RESULT DISPLAY

The information displayed per item is hyperlinked to related works or subjects. You may

- Click on the linked terms in the Author, Publisher, Subject Fields to discover more related titles.
- $\diamond$  Make use of the tool bar at the bottom of each item record:

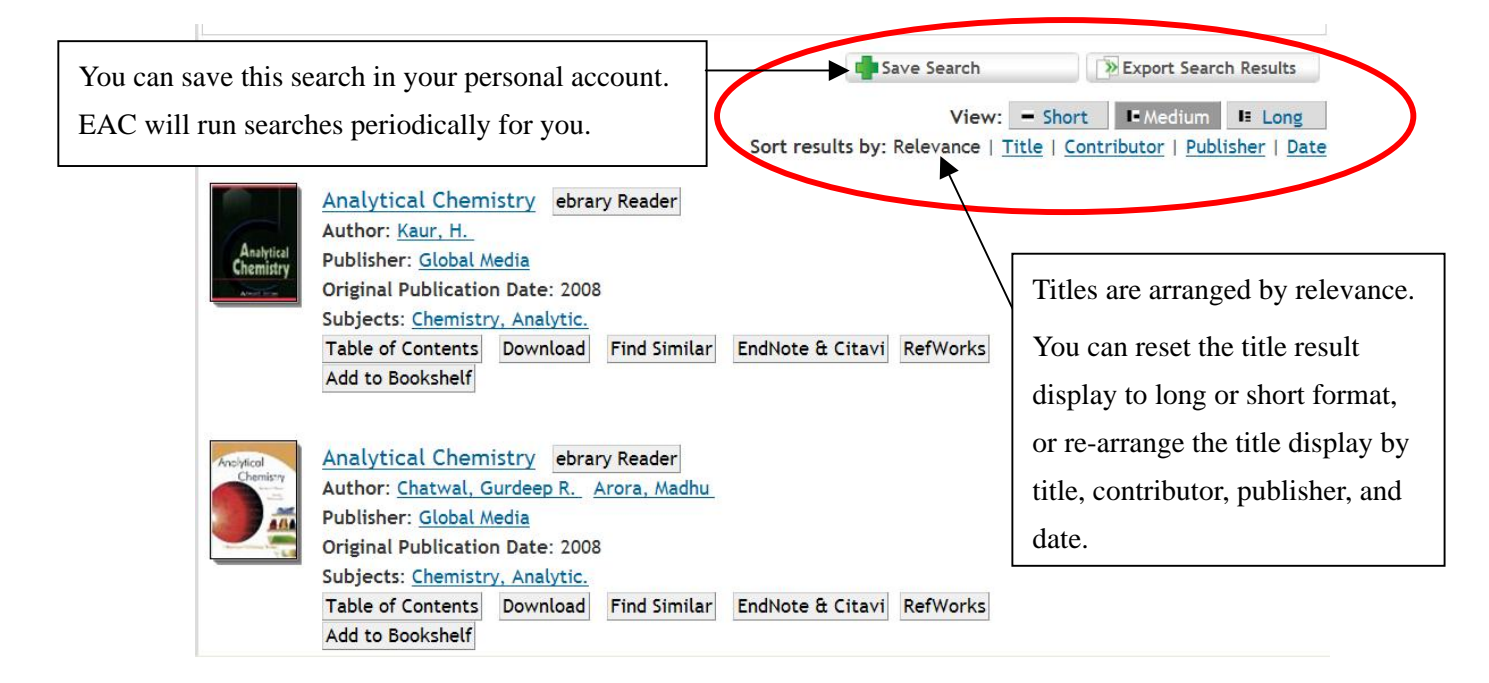

Fig. 4a Search Result Display

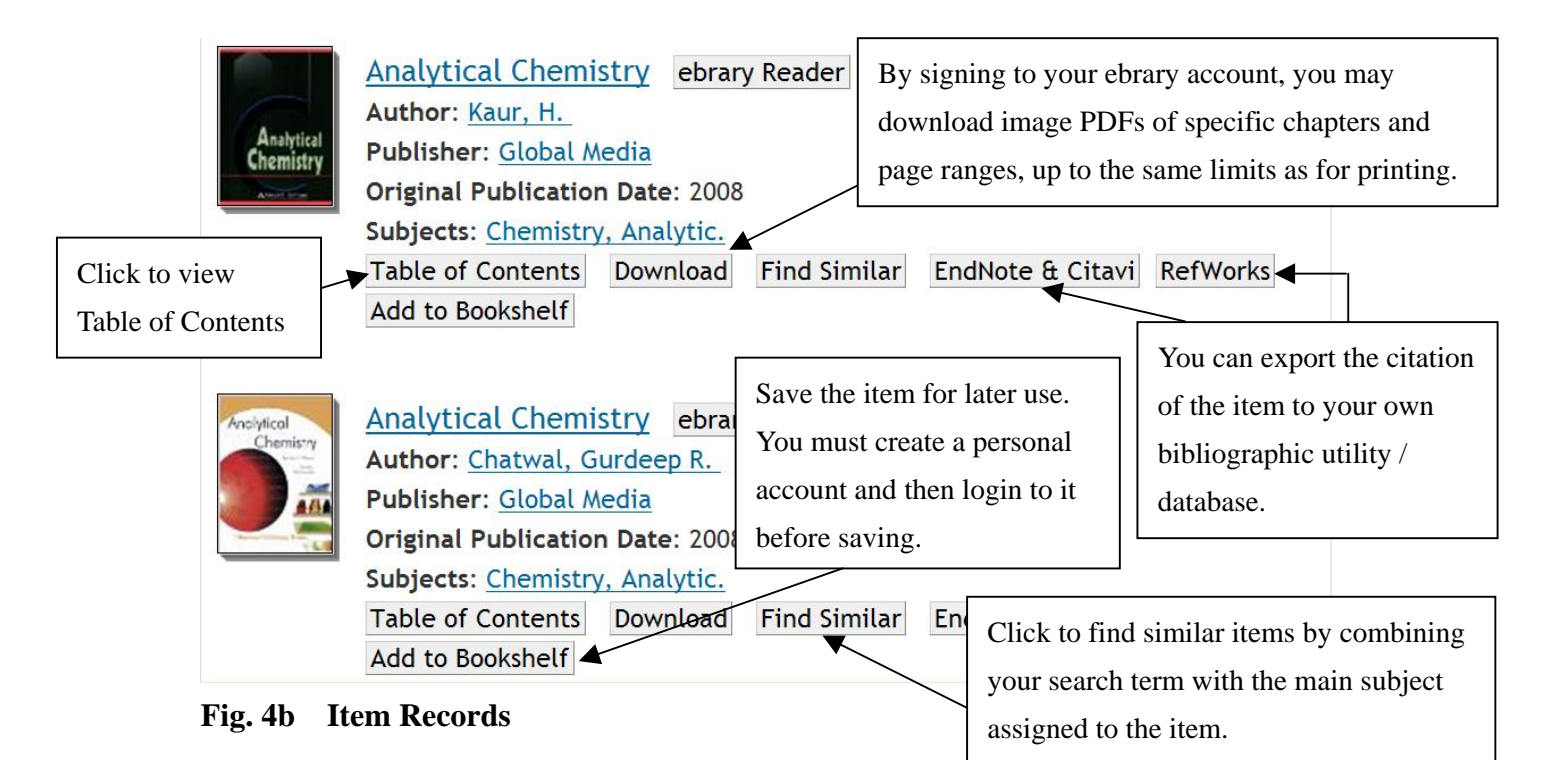

## 5. READING THE EBOOKS

## 5.1 VIEWING EBOOKS WITH QUICKVIEW

Click on the title name or book image to view full text in QuickView, the default reader:

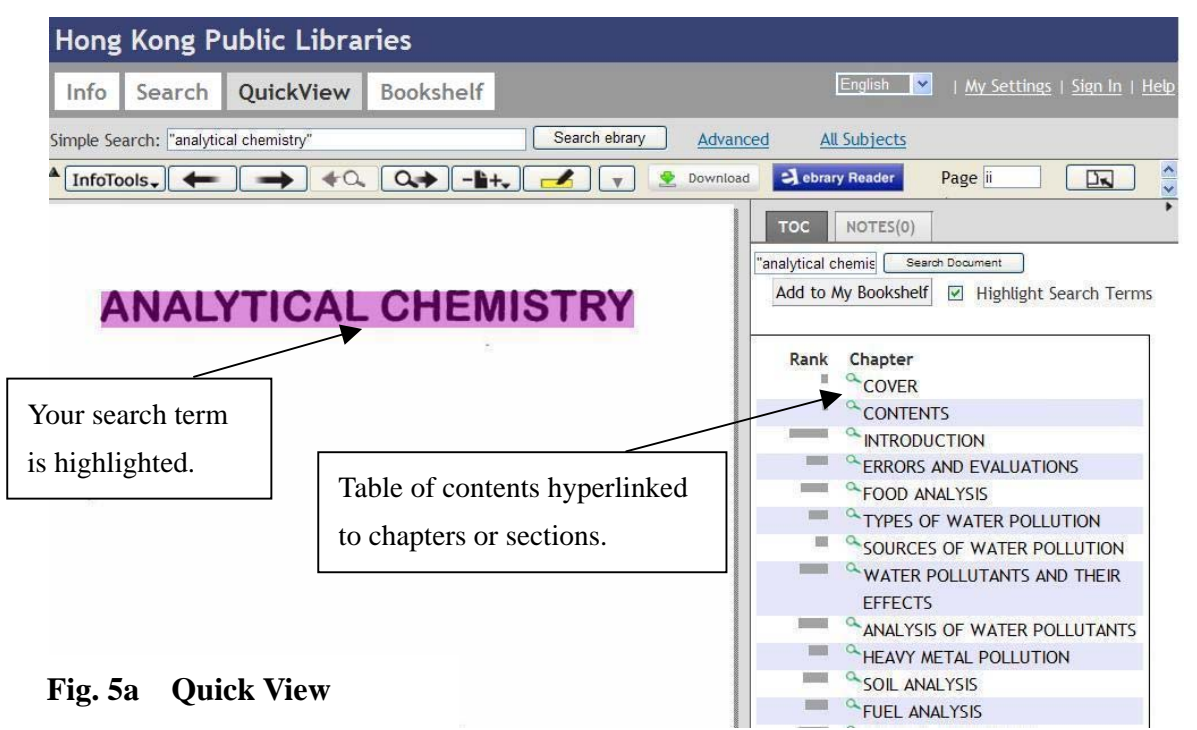

### Info Tools

A Set of Tools to help you:

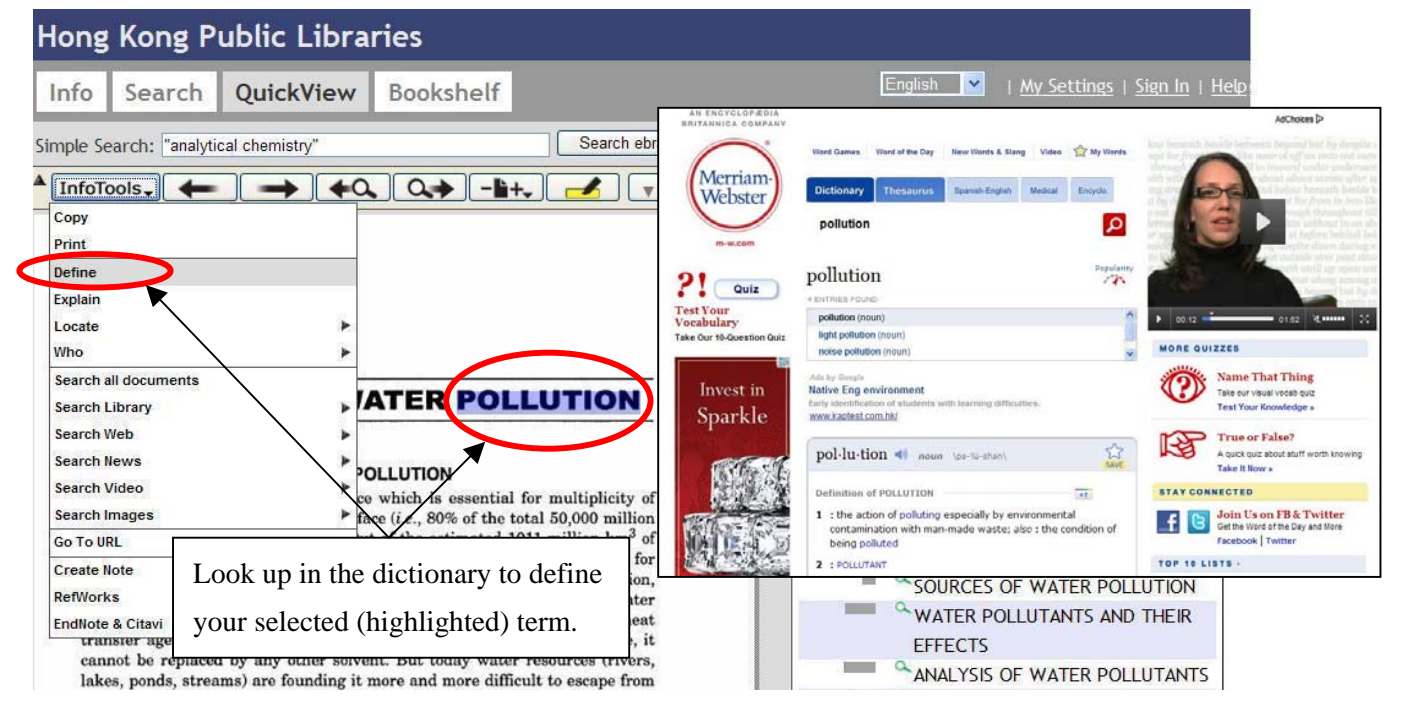

Fig. 5b Info Tools: Define

### **b.** Search All Documents

|                                                                                                    |                                                                                              | Hong Kong Public Libraries                                                                              |                                                                                                    |                                                                                                    |                                                                                                    |                                                                                                    |                                                                                |                                                                 |                                          |
|----------------------------------------------------------------------------------------------------|----------------------------------------------------------------------------------------------|----------------------------------------------------------------------------------------------------|----------------------------------------------------------------------------------------------------|----------------------------------------------------------------------------------------------------|----------------------------------------------------------------------------------------------------|----------------------------------------------------------------------------------------------------|--------------------------------------------------------------------------------|-----------------------------------------------------------------|------------------------------------------|
| Hong Kong <u>Pu</u>                                                                                                    | ıblic Libraries                                                                              | Info<br>Simple Sear                                                                                     | Search                                                                                                 | QuickView                                                                                                    | Bookshelf                                                                                                    | Sig<br>Search ebrary                                                                                        | ned in as: Jubycpy                                                             | English 👻                                                       | <u>My Settines</u>   <u>Sien Out</u>   E |
| Hong Kong Pu<br>Info Search<br>imple Search: "analytica<br>Copy<br>Print<br>Define<br>Explain<br>Locate<br>Who                                                                                             | Ublic Libraries QuickView Bookshelf I chemistry                                              | Simple Sea<br>TITLE R5<br>Focus<br>Air<br>Unitee<br>China<br>Enviro<br>Health<br>Search el<br>Showing 1 | arch: POLLUT<br>ASULTS C<br>: your search<br>id States<br>i<br>h Aspects<br>bbrary<br>- 20 of 18,77    | HAPTER RESULT<br>using:  Any of<br>ects documents                                                                                   | S SEARCHES<br>the selected subjec<br>Developing Cou<br>Mathematical<br>Government P<br>Physiological E                                   | Search ebrary<br>ts (e.g. Math OR 5<br>lation<br>untries<br>Models<br>offey<br>ffect                        | Advanced                                                                       | All Subjects  f the selected sul tain  Aspects  e Search  View: | bjects (e.g. Math AHD Science)           |
| Search Library<br>Search Web<br>Search News<br>Search Video<br>Search Images<br>Go To URL<br>Create Note<br>RefWorks<br>EndNote & Citavi<br>transter agent. As<br>cannot be replaced<br>lakes ponds stress | Search in the ebrary collection for<br>other items with your selected<br>(highlighted) term. |                                                                                                    | Transfer<br>Author: {<br>the U.S. /<br>Publisher<br>Original F<br>Subjects:<br>Table of I<br>Add to Bc | of Pollution P<br>committee to Eva<br>Vrmy<br>: National Acader<br>Pollution prevent<br>Contents Down<br>okshelf<br>rd Pollution Co | revention Techn<br>luate Transfer of Py<br>nies Press<br>2002<br>Source Techno<br>load Find Similar<br>WATER PO<br>EFFECTS<br>ANALYSIS C | Allogies ebrary<br>silution Prevention<br>forther free Citav<br>Compliance with<br>ELUTANTS 2<br>>F WATER P | Reader<br>Technology for<br>a RefWorks<br>th MARPOL<br>AND THEIR<br>POLLUTANTS | 5                                                               |                                          |

0

#### Fig. 5c Info Tools: Search All Documents

### c. Search Web

|                                                                                                    | YAHOO!                                                                            | POLL                                                     | JTION                                                                       |                     |                                   |              |                |              |                   |
|----------------------------------------------------------------------------------------------------|-----------------------------------------------------------------------------------|----------------------------------------------------------|-----------------------------------------------------------------------------|---------------------|-----------------------------------|--------------|----------------|--------------|-------------------|
| Hong Kong Public Libraries                                                                                                    |                                                                                   |                                                          |                                                                             |                     |                                   |              |                | 12           | 1,000,000 results |
|                                                                                                    |                                                                                   | WEB                                                      | IMAGES                                                                      | VIDEO               | SHOPPING                          | APPS         | BLOGS          | MORE         |                   |
| Info Search QuickView Bookshelf                                                                                                    | FILTER BY TIME                                                                    | Also tr                                                  | y: <u>air pol</u>                                                           | lution, w           | ater pollutio                     | n, noise     | pollution,     | more         |                   |
| Simple Search: "analytical chemistry" Search ebrary                                                                                                    | Anytime<br>AC Past day                                                            | Polluti<br>Find All                                      | on<br>/our Skin Ca                                                          | re Needs. S         | ave on Pollution                  | n Herel      |                | Spi          | onsored Results   |
|                                                                                                    | Dow Past week<br>Past month                                                       | Become<br>More Sp                                        | onsors: wa                                                                  | are<br>ter pollutio | 0                                 |              |                |              |                   |
| Copy Print                                                                                                    | TRENDING SEARCHES                                                                 | Polluti                                                  | on - Wikip                                                                  | edia, the           | free encyclog                     | s   Forms    | of             |              |                   |
| Define                                                                                                    | water pollution                                                                   | Pollution                                                | n is the introd                                                             | duction of co       | ntaminants into a                 | a natural en | vironment that | causes insta | ibility,          |
| Explain                                                                                                    | noise pollution                                                                   | en.wikip                                                 | edia.org/wil                                                                | comfort to the      | <ul> <li><u>Cached</u></li> </ul> | physical sy  | stems          |              |                   |
| Locate                                                                                                    | causes of air pollution                                                           | More res                                                 | ults from en v                                                              | wikipedia or        | <u>« 11</u>                       |              |                |              |                   |
| Who<br>Search all documents<br>Search Library<br>Search Web Amazon                                                                                                    | rypes or pollution<br>environment pollution<br>RELATED SEARCHES<br>alobal warming | ollution bu<br>ridNews Ne                                | llution business, finance, economy, sports and<br>dNews Network and Archive |                     |                                   |              |                |              |                   |
| Search News Google<br>Search Video Bing<br>Search Images Yahoo<br>Go To URL Wikipedia                                                                                                    | deforestation<br>pollutants                                                       | D ANALY                                                  | 'SIS                                                                        |                     | <b>j</b> =                        |              |                | 1            |                   |
| Create Note by Source for where is available for<br>er generation, industrial consumption,<br>RetWorks a the chemical process industrial water<br>EndNote & Citavi vent, a scrubbing medium and a heat |                                                                                   | Sources of water pollution<br>Water pollutants and Their |                                                                             |                     |                                   |              |                |              |                   |
| cannot be replaced by any other search Web utilizes search en                                                                                                    | ngines.                                                                           | CTS<br>YSIS OF                                           | WATER                                                                       | POLLUT              | ANTS                              |              |                |              |                   |
| Results appear in new brows                                                                                                    | er window.                                                                        |                                                          |                                                                             |                     |                                   |              |                |              |                   |

Fig. 5d Info Tools: Search Web

#### d. Locate

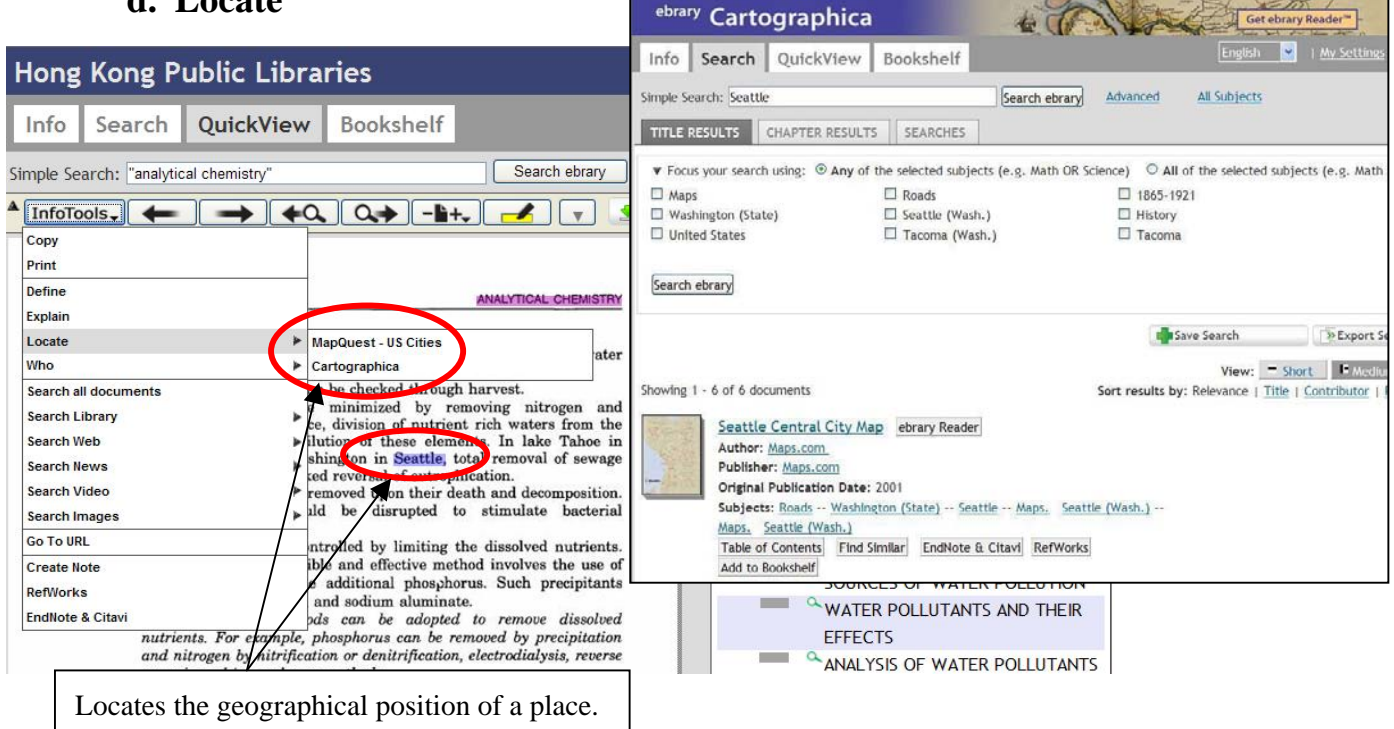

Fig. 5e Info Tools: Locate

| Define               | Get a dictionary definition of the currently selected word.       |
|----------------------|-------------------------------------------------------------------|
| Explain              | Get an encyclopedia explanation of the currently selected text.   |
| Locate               | Locate the selected place name on a map.                          |
| Who                  | Look up an individual using contact, biographic, or               |
|                      | bibliographic information.                                        |
| Search Document      | Search for text in the current document.                          |
| Search All Documents | Search the ebrary website for all documents containing the        |
|                      | selected text, author, subject, title, or publisher.              |
| Search web           | Expand your search to other websites.                             |
| Highlight            | Select a color for highlighting or highlight eraser.              |
| Add To Bookshelf     | Add the document to your bookshelf for future reference.          |
| Copy Text            | Copy the selected text. When you paste the text into an email,    |
|                      | word processor, or other application, a bibliographic citation is |
|                      | included.                                                         |
| Copy Bookmark        | Create a bookmark (a URL of the page), which you can paste        |
|                      | into an email, word processing program, or other application.     |
| Print                | Print pages in the current document.                              |

#### e. Others (See the following Summary Table)

## 5.2 VIEWING EBOOKS WITH EBRARY READER

**ebrary Reader** provides the same features as Quick View Reader but with added functionality including:

- a) Copying text with automatic bibliographical citation
- b) Zoom, scale or show facing pages as in a traditional book view
- c) Adding bookmarks, notes and managing annotations

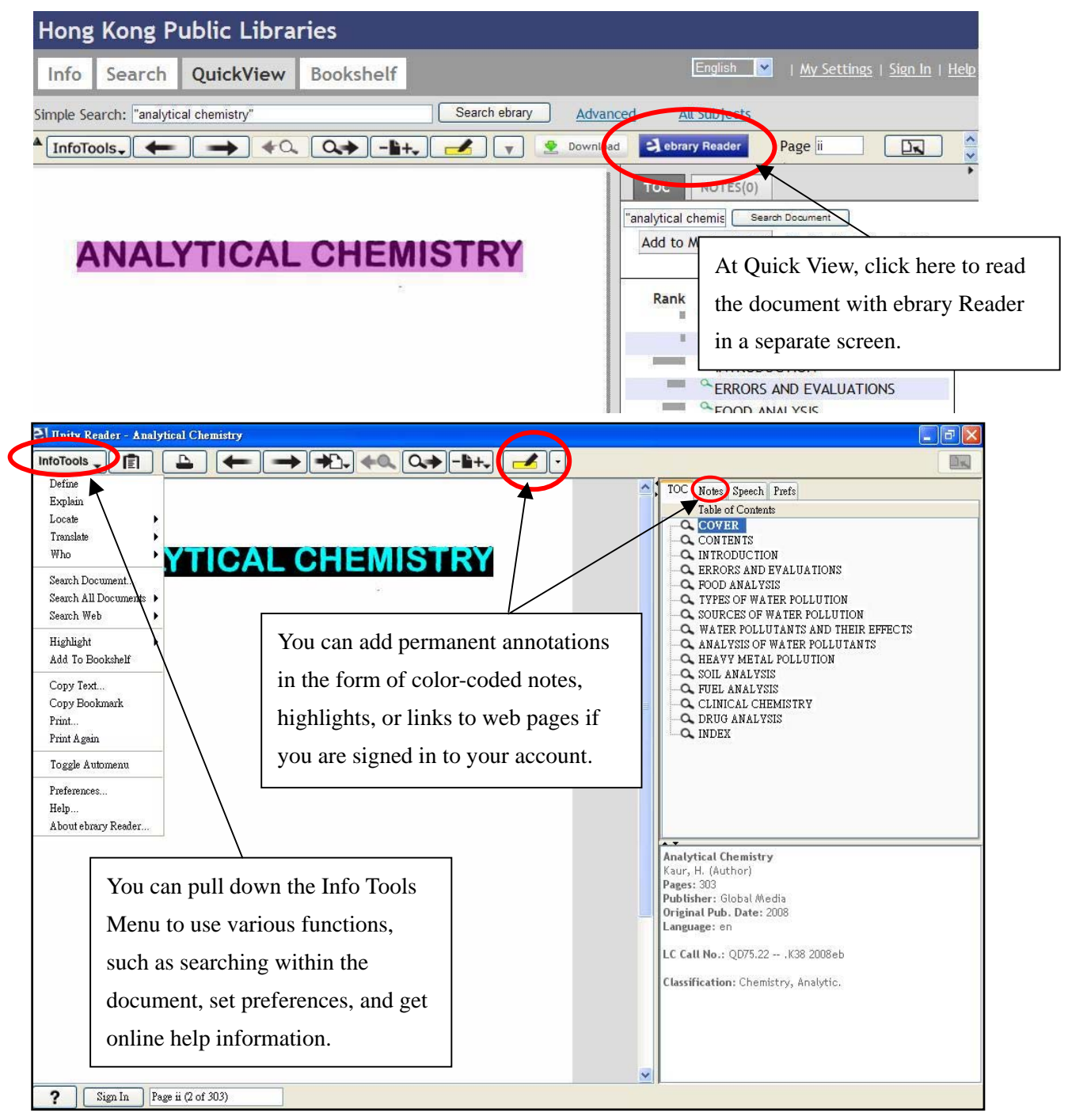

Fig. 5f Viewing with ebrary Reader

### 5.3 VIEWING EBOOKS WITH EBRARY UNITY READER

**ebrary Unity Reader** has additional support for text-to-speech and keyboard controls, features which enhance accessibility.

♦ The ebrary Unity Reader runs outside your web browser as a separate application that is installed for you the first time you use it.

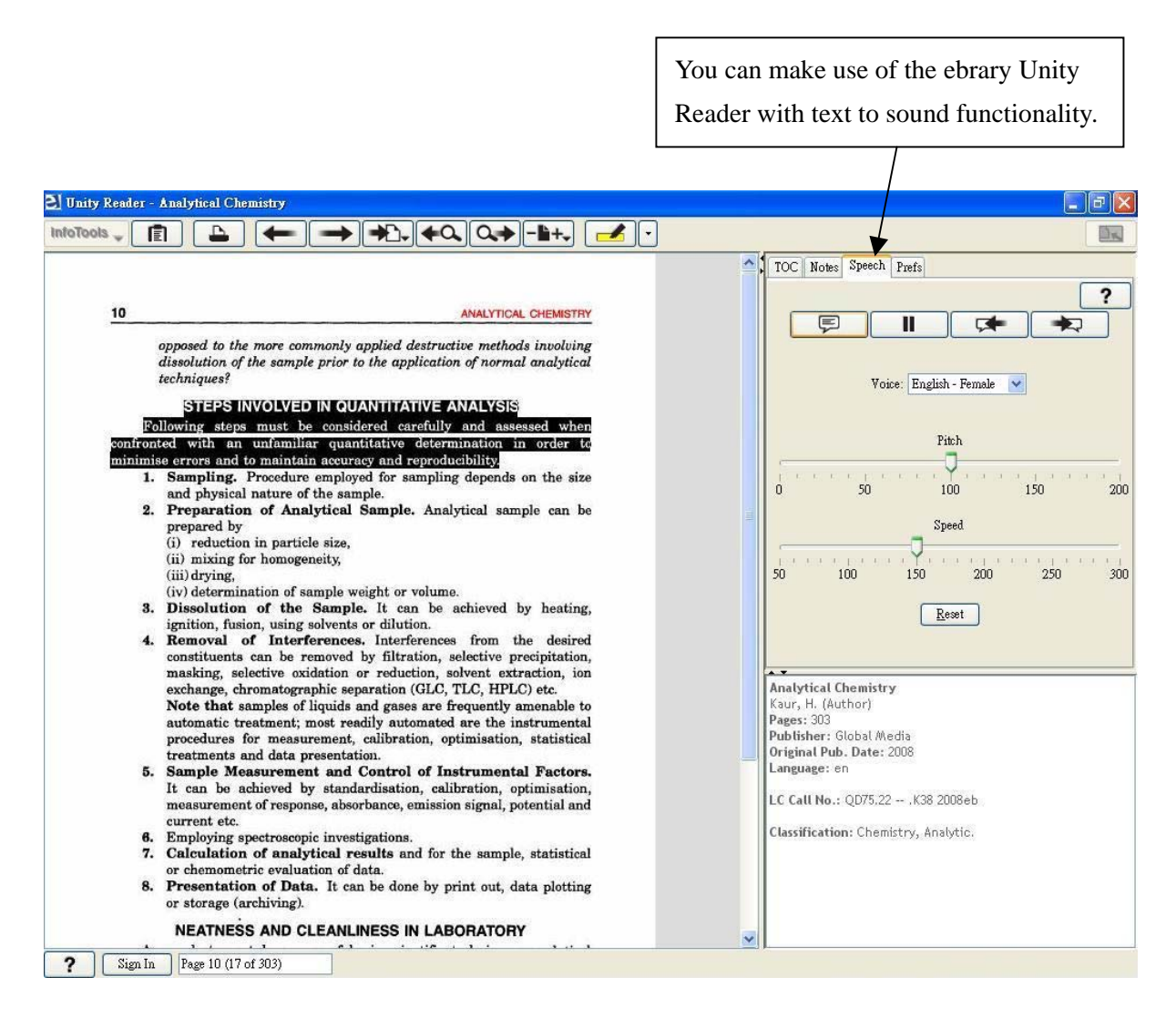

Fig. 5g Viewing with ebrary Unity Reader

## 6. CREATING PERSONAL ACCOUNTS

You can create a personal account to save notes, annotate text and create bookmarks and also to add documents to your bookshelf.

- ♦ Click the Sign in button in the upper-right corner.
- ♦ On the **Sign in** page, click **Create an account**.
- ♦ Complete the form, and then click Create New Account.
- ♦ Please remember your username and password.
- $\diamond$  Your username will be shown at the top right corner after you sign in.

|   | Hong       | Kong Public Libraries                                                                                      |
|---|------------|----------------------------------------------------------------------------------------------------|
|   | Info       | Search QuickView Bookshelf                                                                                 |
|   | Please sig | n in to your personal ebrary account.                                                                      |
| / | Username:  |                                                                                                    |
| ( | Password:  |                                                                                                    |
|   |            | Sign In                                                                                                    |
|   |            | Why? You need to be signed in to your ebrary account to download, use your bookshelf, annotate books, etc. |
|   |            | Need an account? Create an account with a username and password of your choosing.                          |
|   |            | Forgot your password? To have it emailed to you, enter your username above, then request your password.    |
|   |            | Note: This site requires Javascript and only works with cookie-enabled browsers.                           |
|   |            | ebrary   Privacy   Terms of Service   Technical Support   Feedback                                         |

Fig. 6 Creating personal accounts

# 7. CREATING YOUR PERSONAL BOOKSHELF

- ✤ To set up a Bookshelf, click on the **Bookshelf** tab and follow the simple instructions.
- ♦ You can log on to your **Bookshelf** using your username and password.

![](_page_15_Picture_3.jpeg)

#### Fig. 7 Creating your personal bookshelf

#### **Remarks:**

(1) System Requirements

Before you begin, check your browser for the following:

- JavaScript is enabled.
- Cookies are enabled.
- Pop-ups are allowed for \*.ebrary.com.

If you use firewall or security software, you might need to modify your configuration to prevent it from blocking EAC.

#### (2) The terminals in the Libraries do not support ebrary Unity reader.

## 8. PRINTING & COPYING

Printing and Copying can be done using the Print and Copy functions in INFO TOOLS.

- ♦ You may print or copy only a portion of a document for private study or research purposes, or any other purposes allowed under the Hong Kong Copyright Ordinance. You can print only one copy of a page per session.
- ♦ Under no circumstances can copies be made, reproduced or distributed for commercial purposes.
- RESPECT COPYRIGHT! The ebrary Collection is licensed for use by Hong Kong Public Libraries' authorized users on the basis of an annual paid subscription, with copyrights held by the publishers. Excessive printing, copying and downloading are NOT allowed. Infringing acts of end-users may result in the suspension of the database service or termination of contract, thus depriving the Hong Kong public their right of using a quality electronic resource. Users would be disqualified from access to the E-Resource Collections of the Hong Kong Public Libraries for any infringing activities.

## 9. ONLINE HELP

- ♦ You can find useful information on "View Quick Start Guide" and "Sign Up for Training" at the left column of INFO, the default homepage.
- There is a direct link to HELP information at the top right corner in every page of INFO / Search / QuickView / Bookshelf.
- There is a direct link to HELP through the pull-down menu of INFO TOOLS in ebrary Reader.

A Library at Your Fingertips: Hong Kong Public Libraries Ebook Collections 香港公共圖書館電子書館藏:近在指尖的圖書館

http://www.hkpl.gov.hk